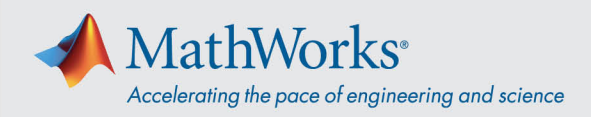

## Verbindung mit Webex Audio herstellen

Cisco Webex-Schulungen bieten die Flexibilität, Audio auf verschiedene Weise zu verbinden, wenn Audiokonferenzen freigegeben sind. Nach dem Beitritt zur Schulungssitzung wählen Sie eine der folgenden drei Methoden aus:

 Call Using Computer (Anruf mit Computer): Bei dieser Option wird die Audioverbindung über VoIP hergestellt. Zum Einstellen von Lautsprechern und Mikrofon öffnen Sie in der Menüleiste Audio > Speaker/Microphone Audio Test (Lautsprecher-/Mikrofon-Audiotest).

| 0 | l.             | Audio Conference                               | _          | × |
|---|----------------|------------------------------------------------|------------|---|
|   | i Use your pl  | hone or computer to join this audio co         | onference. |   |
|   | Use Phone      |                                                |            |   |
| - | ∨ Use Computer | for Audio 🛛                                    |            |   |
|   |                | Call Using Computer<br>Test speaker/microphone |            | • |
|   |                |                                                |            |   |

2. **Call Me (Mich anrufen)**: Geben Sie eine Telefonnummer ein und wählen Sie **Call Me** aus. Sie werden angerufen und u. U. aufgefordert, zum Verbindungsaufbau die **1** zu drücken.

|                                   | <ul><li>Use your</li></ul> | Audio Conference<br>phone or computer to join this audio cor                                                  | _ ×        |   |                                     |
|-----------------------------------|----------------------------|----------------------------------------------------------------------------------------------------|------------|---|-------------------------------------|
| Schritt 1: "Call Me"<br>auswählen | Use Phone                  | Call me at a new number  Call me at a new number  Call me at a new number  Remember phone number on this comp | ×<br>vuter | _ | Schritt 2: Nummer<br>eingeben       |
|                                   |                            | Call Me                                                                                                    |            |   | Schritt 3: Auf "Call<br>Me" klicken |
|                                   |                            | Call Using Computer<br>Test speaker/microphone                                                                |            |   |                                     |

mathworks.com

<sup>© 2021</sup> The MathWorks, Inc. MATLAB and Simulink are registered trademarks of The MathWorks, Inc. See *mathworks.com/trademarks* for a list of additional trademarks. Other product or brand names may be trademarks or registered trademarks of their respective holders.

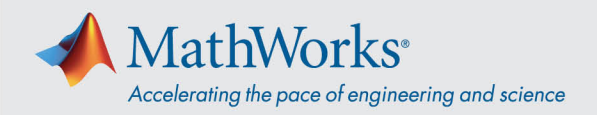

3. I Will Call In (selbst einwählen): Zur Auswahl dieser Option wählen Sie im Listenfeld Use Phone (Telefon verwenden). Wählen Sie die am Bildschirm angezeigte Telefonnummer. Geben Sie bei Aufforderung den am Bildschirm angezeigten Acces Code (Zugangscode) und die Attendee ID (Teilnehmerkennung) über Ihre Telefontatstatur ein.

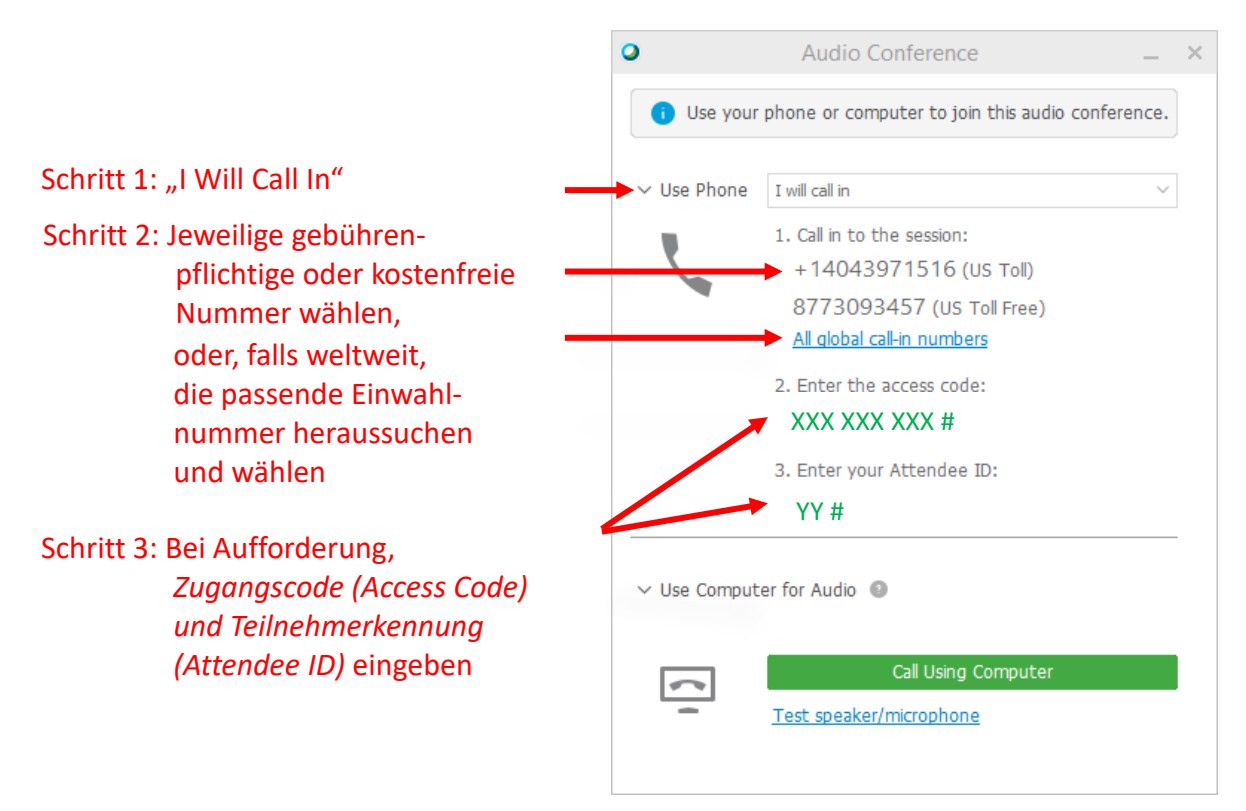

Weitere Einzelheiten zu Audio-Einwähloptionen finden Sie in <u>Tipps und Tricks zur Verwendung von</u> <u>Audio bei Cisco Webex</u>.